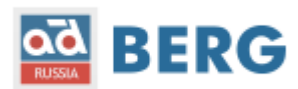

# Как удалить cookie браузера при обновлении Сертификата безопасности?

Дорогие клиенты, 21.08.2020 планируется обновление сертификата SSL на портале berg.ru.

Многие современные браузеры имеют возможность автоматического обновления сертификатов безопасности, в этом случае никаких дополнительных действий не требуется, и после обновления сертификата Вы сможете продолжить работу с порталом в обычном режиме.

В случае, если после обновления сертификата SSL у Вас возникнут сложности с работой портала, о чем Вы узнаете из сообщения от браузера об ошибке сертификата безопасности для домена berg.ru, Вам будет необходимо удалить временные хранилища (cookie) на стороне браузера, для того, чтобы обновить сертификат в своем локальном хранилище.

Нам недоступна возможность сделать это на стороне Вашего браузера, поэтому мы подготовили данную Инструкцию по очистке локального хранилища для Вас.

Пожалуйста, воспользуйтесь данным рекомендациями, если после 21.08.2020 Вы получите в браузере сообщения об ошибках, связанных с сертификатом SSL.

В большинстве случаев, комбинация клавиш в открытом браузере CTRL+F5 (CTRL+R) позволит Вам обновить локальные данные наиболее простым способом.

Если этого будет недостаточно, в данной Инструкции приведены пошаговые рекомендации по очистке файлов cookie в наиболее популярных веб-браузерах:

- ✓ Opera
- ✓ Google Chrome
- ✓ Microsoft Edge
- ✓ Mozilla Firefox
- ✓ Яндекс Браузер
- ✓ Internet Explorer

Использованы материалы с сайта: <u>http://withsecurity.ru/kak-udalit-cookie-brauzera</u>

В некоторых случая, возможно необходимо будет также очистить кэш браузера, например вот по этой инструкции:

http://withsecurity.ru/kak-ochistit-kesh-brauzera

## Что такое соокіе?

Файлы cookie - набор текстовых данных, написанных веб-браузером, который содержит информацию о Вашем взаимодействии с одним конкретным сайтом.

Когда посещаете какой-либо Интернет ресурс Вас могут запросить указать данные для регистрации или аутентификации: имя, логин, адрес электронной почты, пароль и т.д. Данная информация в преобразованном виде отсылается веб-браузеру. Со своей стороны он ее сохраняет в корневом каталоге на Вашем компьютере и в следующий раз, когда Вы будете посещать тот же веб-сайт, браузер воспользуется сохраненным файлом и отправит соокіе на веб-сервер. В таком случае, при повторном обращении к ресурсу Вам не нужно будет вводить данные для аутентификации повторно.

Этот обмен сообщениями позволяет веб-серверу использовать информацию для отображения страниц согласно Вашим настройкам и параметрам. И, в целом, основная цель cookie - произвести идентификацию пользователя, настроить сайт под его параметры браузера и устройства, и сохранить данные характеристики для последующего посещения.

### Нужно ли удалять cookie файлы?

Прежде всего стоит написать о том, что изменение тех или иных параметров и настроек куки может повлиять на работу и функционал сайта в целом. Большинство cookie файлов, несмотря на некоторые заблуждения, являются законными файлами и не вторгаются в вашу частную жизнь. Вы можете их удалять или же блокировать, однако это затруднит Ваш досуг в сети Интернет и создаст больше неудобств, чем пользы.

Например, если Вы делаете покупки в интернет-магазине, корзина на портале чаще всего работает при тесном взаимодействии с файлами cookie - запоминает Ваш выбор и товары, даже если Вы случайно закроете страницу. При этом, веб-ресурсы, которые Вы часто посещаете, где показывают персонализировать контент, также не будут этого делать, если вы удалите или отключите куки.

Удаление cookie файлов, ровным счетом, как и очистка кэша браузера — не является обязательной процедурой и требуется чаще всего только в том случае, когда наблюдаете некорректную работу Вашего браузера. Тем не менее, во временных файлах может храниться важная информация, например, логин и пароль от веб-сайта или платежной системы, поэтому для предотвращения кражи данной информации третьими лицами — проводите очистку cookie с некоторой периодичностью. Таким образом, Вы сможете снизить риск утечки персональных данных, а также освободить место на жестком диске (если посещаете множество различных сайтов — объем памяти может быть весьма внушительным).

## Как удалить cookies в Mozilla Firefox?

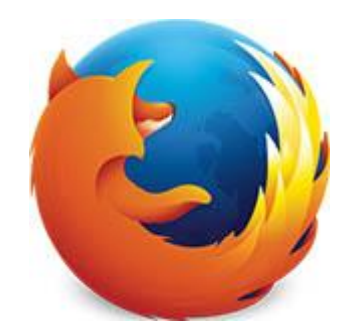

1. Откройте меню и выберете «Настройки»:

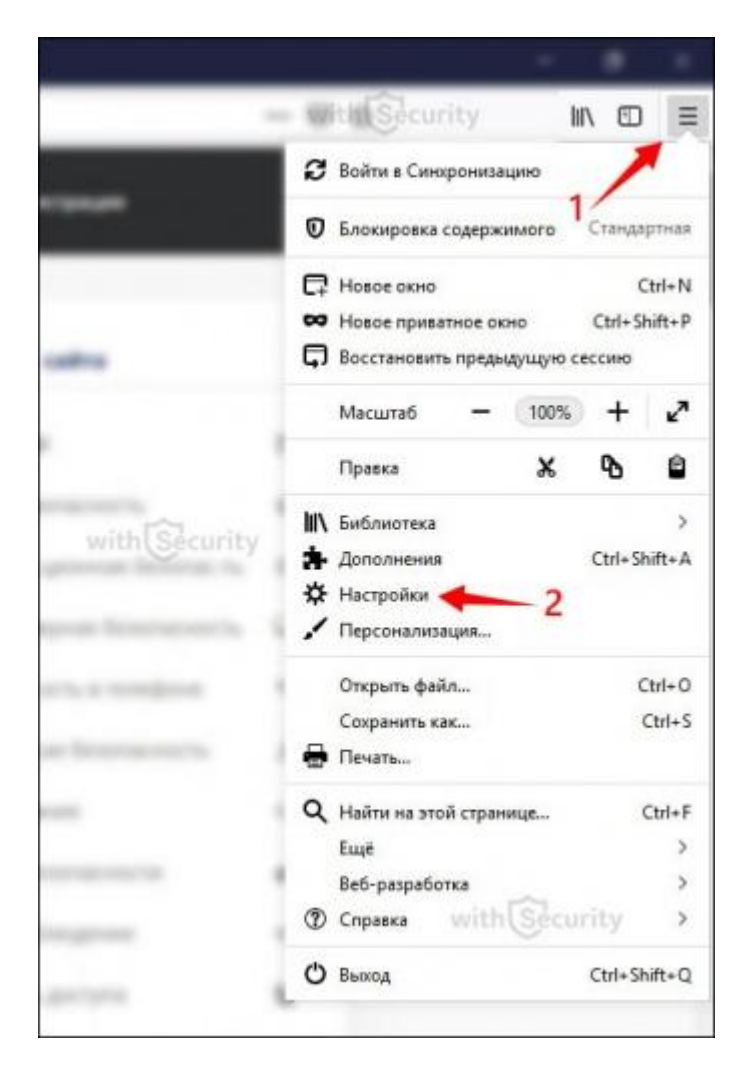

2. В списке разделов сделайте клик на вкладку «Приватность и Защита», найдите категорию «Куки и данные сайтов» и нажмите кнопку «Удалить данные...»:

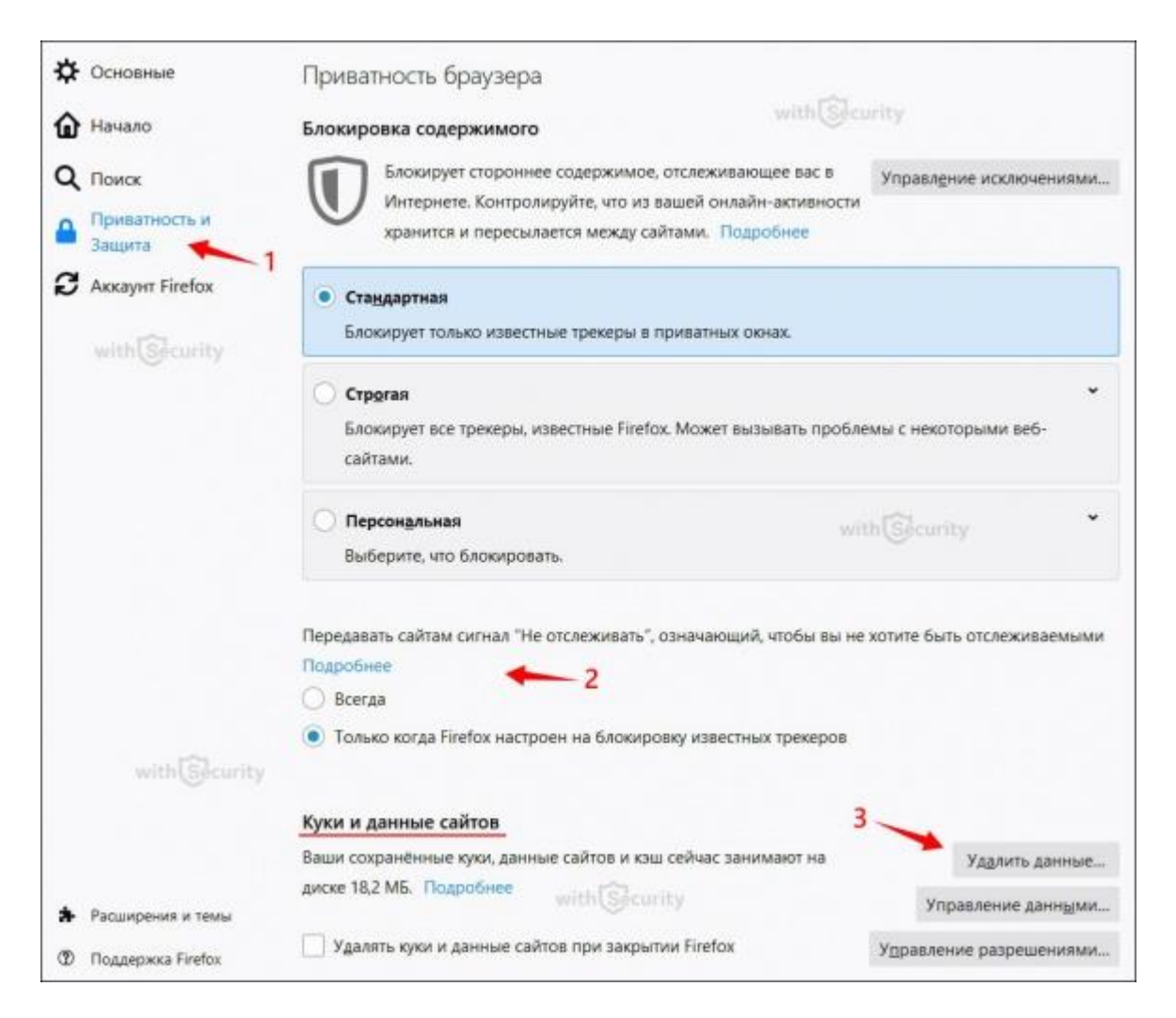

3. В открывшемся окне «Удаление данных» установите галочку напротив «Куки и данные сайтов» и нажмите кнопку «Удалить»:

| Удаление данны                                | x >                                          |
|-----------------------------------------------|----------------------------------------------|
| with                                          |                                              |
| Удаление всех кук и данных сайтов, хранимых в | Firefox, может привести к                    |
| разрегистрации вас на веб-сайтах и удалению , | данных автономных веб-сайто <mark>в</mark> . |
| Очистка кэша не затронет ваши логины.         |                                              |
|                                               | a with Socurity                              |
| Куки и данные саитов (283 КБ)                 | With Gecurity                                |
| Удаление может привести к разрегистрац        | ии вас на вео-саитах 2                       |
| Кэшированное веб-содержимое (33,6 МЕ          | ) T                                          |
| Веб-сайтам потребуется перезагрузить из       | ображения и данные                           |
|                                               | <b>—</b>                                     |
|                                               | Отмена Удалить                               |
| with (Security                                |                                              |

4. Мозилла Файрфокс покажет информационное сообщение о том, что удаление куки приведет к выходу из учетных записей на веб-ресурсах и удалению автономных данных. Для подтверждения действия кликните на кнопку «Удалить сейчас»:

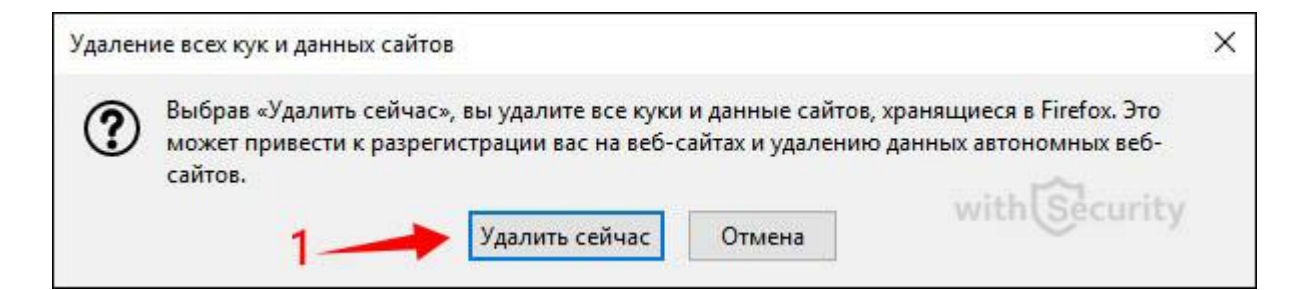

5. Таким образом cookie файлы браузера Firefox были удалены. Вы также можете установить отметку, чтобы куки и данные сайтов удалялись в автоматическом режиме при закрытии браузера:

| Куки и данные сайтов                              |                         |
|---------------------------------------------------|-------------------------|
| Вычисление объема данных сайтов и кэша Подробнее  | У <u>да</u> лить данные |
| Удалять куки и данные сайтов при закрытии Firefox | Управление данными      |
|                                                   | Управление разрешениями |

6. Если необходимо удалить файлы cookie только для одной конкретной площадки, в этом же разделе «Куки и данные сайтов» требуется нажать на кнопку «Управления данными...» и откроется окно со списком веб-ресурсов, которые хранят cookie на Вашем компьютере. Выберете нужный для Вас проект, нажмите на блок «Удалить выбранное» и «Сохранить изменения»:

| постоянным хранилищем  | и до тех пор, пока в | зы их не у, | далите, и удаляет данны | ие с веб-сайтов с непостоянны |
|------------------------|----------------------|-------------|-------------------------|-------------------------------|
| анилищем, если ему пон | надобится место.     |             |                         |                               |
|                        |                      |             |                         | withSecurity                  |
| Сайт                   | 14                   | Куки        | Хранилище               | • Последнее использо.         |
| addons.mozilla.org     | 5                    | 5           |                         | 2 минуты назад                |
| withsecurity.ru        | 6                    | 5           |                         | 2 минуты назад                |
| aliexpress.com         | 1                    | 0           |                         | 2 минуты назад                |
| pest.aliexpress.com    | -1 1                 |             |                         | 2 минуты назад                |
| const.website          | 3                    | 1           |                         | 2 минуты назад                |
| doubleclick.net        | 2                    | 2           |                         | 2 минуты назад                |
| /adro.ru               | 2                    | 2           |                         | 2 минуты назад                |
| /andex.ru              | security 3           |             |                         | 2 минуты назад                |
| mc.yandex.ru           | 2 1                  |             |                         | 2 минуты назад                |
|                        |                      |             |                         | 3                             |

7. Если требуется очистить cookie на мобильной версии браузера FireFox - воспользуйтесь пошаговым руководством:

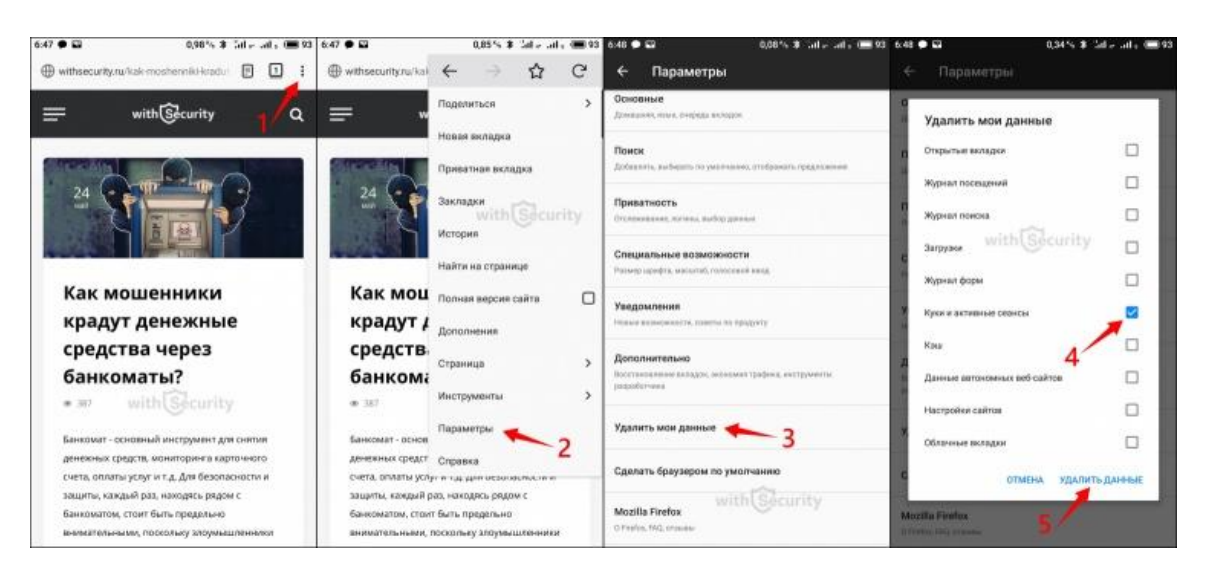

# Как удалить cookie в Google Chrome?

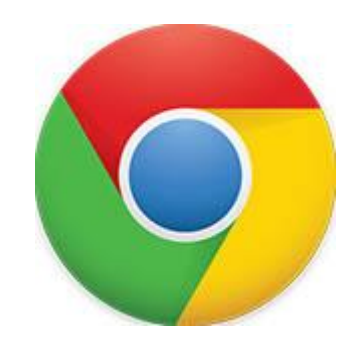

1. Найдите на панели инструментов три вертикальные точки и перейдите в «Настройки»:

|                  |              |                   |         | 100   |           | 16.     |
|------------------|--------------|-------------------|---------|-------|-----------|---------|
| with             | curity       |                   | *       | N     | C         |         |
|                  | Новая вклади | a                 |         |       | 1         | . т     |
| Concernments     | Новое окно   |                   |         | 1     | Ctr       | 1 + N   |
|                  | Новое окно в | в режиме инкогнит | D       | Ctr   | rl + Shif | t + N   |
|                  | История      |                   |         |       |           |         |
|                  | Загрузки     |                   |         |       | Ct        | trl + J |
| anne calma       | Закладки     |                   |         |       |           | ٠       |
|                  | Масштаб      |                   | -       | 100 % | +         | 50      |
| to appendi       | Печать       | with Securi       | ty      |       | Ct        | rl + P  |
|                  | Трансляция   |                   |         |       |           |         |
|                  | Найти        |                   |         |       | Ct        | rl + F  |
|                  | Дополнитель  | ные инструменты   |         |       |           |         |
|                  | Изменить     | Вырезать          | Копирон | вать  | Вста      | вить    |
|                  | Настройки    |                   |         |       |           |         |
| anacost is a in  | Справка      |                   |         |       |           |         |
| an ann an far na | Выход        | 2                 |         |       |           |         |
| with             | Security     |                   |         |       |           |         |
| minile           | 2 county     |                   |         |       |           |         |

2. Пролистайте страницу вниз и перейдите в раздел «Дополнительно». Здесь, в блоке «Конфиденциальность и безопасность» нажмите на вкладку «Очистить историю»:

| онфиденциальнос                       | ть и безопасность                                                                                  |     |
|---------------------------------------|----------------------------------------------------------------------------------------------------|-----|
|                                       | with Security                                                                                      |     |
| Синхронизация сер                     | овисов Google                                                                                      | 105 |
| Остальные настро                      | йки конфиденциальности, безопасности и сбора данных                                                | ,   |
| Разрешить вход в                      | Chrome                                                                                             |     |
| Отключив эту функ<br>необходимости вы | щию, вы сможете входить в систему на сайтах Google (например, Gmail) без<br>полнять вход в Chrome. | -   |
| Отправлять запрет                     | на отслеживание для исходящего трафика<br>with Scority                                             | 00  |
| Разрешить сайтам                      | проверять наличие сохраненных способов оплаты                                                      | -   |
| Разрешить предза                      | грузку страниц для повышения скорости работы браузера и поиска                                     |     |
| Использовать фай                      | лы cookie, чтобы запомнить ваши предпочтения, даже если вы не                                      | 0   |
| открываете эти стр                    | заницы                                                                                             |     |
| Настроить сертифи                     | каты                                                                                               | 12  |
| Управление настро                     | йками и сертификатами HTTPS/SSL                                                                    | 6   |
| Настройки сайта                       | with Security                                                                                      |     |
| Выбрать, какие дан                    | нные отправлять сайтам и какой контент показывать на веб-страницах                                 | *   |

3. Открывается окно, где содержится две вкладки «Основные настройки» - параметры общего характера, и «Дополнительные» - выборочные и более узконаправленные настройки. Для того, чтобы очистить куки в Гугл Хром выберете первую вкладку, укажите временной диапазон за которой желаете произвести удаление и установите отметку напротив пункта «Файлы cookie и другие данные сайтов». Нажмите кнопку «Удалить данные»:

| Очи  | основные настройки                                                                                       | - <mark>1</mark> доп                           | ch Security<br>полнительные     |
|------|----------------------------------------------------------------------------------------------------|------------------------------------------------|---------------------------------|
| Bper | менной диапазон Последние 7 дне                                                                          | й                                              |                                 |
|      | История браузера<br>Удаление истории и вариантов авто                                                    | озаполнения в                                  | адресной строке                 |
|      | Файлы cookie и другие данные сайт<br>Вы автоматически выйдете из учет<br>сайтов.                         | ов<br>ных записей н                            | а большинстве                   |
|      | Изображения и другие файлы, сохр<br>Освободится менее 195 МБ простра<br>страницы могут загружаться дольц | аненные в кец<br>анства. После<br>је обычного. | ие<br>этого некоторые веб-<br>4 |
|      | with Security                                                                                            |                                                | <u> </u>                        |
|      |                                                                                                    | Отмена                                         | Удалить данные                  |

4. Таким образом, Вы произвели удаление всех cookie файлов за определенный период времени из браузера Google Chrome. Если же у Вас есть необходимость сделать это только для текущего портала или какого-либо определенного, вернитесь на шаг No2 и вместо пункта «Очистить историю» перейдите в «Настройки сайта»:

| нфиденциальность и безопасность                                                           |      |
|-------------------------------------------------------------------------------------------|------|
| with Security                                                                             |      |
| Синхронизация сервисов Google                                                             |      |
| Остальные настройки конфиденциальности, безопасности и сбора данных                       | ,    |
| Разрешить вход в Chrome                                                                   |      |
| Отключив эту функцию, вы сможете входить в систему на сайтах Google (например, Gmail) без |      |
| необходимости выполнять вход в Chrome.                                                    |      |
| Отправлять запрет на отслеживание для исходящего трафика                                  | 0.00 |
| with                                                                                      |      |
| Разрешить сайтам проверять наличие сохраненных способов оплаты                            | -    |
| Разрешить предзагрузку страниц для повышения скорости работы браузера и поиска            |      |
| Использовать файлы cookie, чтобы запомнить ваши предпочтения, даже если вы не             | 0    |
| открываете эти страницы                                                                   |      |
| Настроить сертификаты                                                                     | 17   |
| Управление настройками и сертификатами HTTPS/SSL                                          | Ľ    |
| Настройки сайта 🚽 1                                                                       |      |
| Выбрать, какие данные отправлять сайтам и какой контент показывать на веб-страницах       | ,    |
| with Security                                                                             |      |
| Очистить историю                                                                          |      |

5. Перед Вами открывается окно, где содержится множество различных параметров задействованных на том или ином сайте. Здесь выберете первый из них, а именно «Файлы cookie»:

| ÷    | Настройки сайта                                                                 | 0 |
|------|---------------------------------------------------------------------------------|---|
| Bce  | сайты with Security                                                             |   |
| Посм | иотреть текущие разрешения и сохраненные данные сайтов                          | ٠ |
| Разр | решения                                                                         |   |
| ٩    | Файлы cookie<br>Разрешить сайтам сохранять и просматривать данные файлов cookie | • |
| 0    | Геоданные<br>Запрашивать разрешение на доступ with Security                     | , |
| -    | Камера<br>Запрашивать разрешение на доступ                                      | , |
| Ŷ    | Микрофон<br>Запрашивать разрешение на доступ                                    | • |
|      | Уведомления<br>Запрашивать разрешение перед отправкой                           | , |
| <>   | JavaScript with Security<br>Разрешено                                           | , |

6. На данной странице нажмите на пункт «Все файлы cookie и данные сайта»:

-

| < Файлы cookie                                        | Q. Поиск           |
|-------------------------------------------------------|--------------------|
| with Security                                         |                    |
| Разрешить сайтам сохранять и читать файлы cookie (рек | омендуется)        |
| Удалять локальные данные при закрытии браузера        |                    |
| Блокировать сторонние файлы cookie                    |                    |
| Запретить сторонним веб-сайтам сохранять и просматри  | івать файлы cookie |
| Все файлы cookie и данные сайта                       |                    |
| Блокировать                                           | Добавить           |
| Добавленных сайтов нет with Securit                   | У                  |
| Удалять при выходе                                    | Добавить           |
| Добавленных сайтов нет                                | with Security      |
| Разрешить<br>with Security                            | Добавить           |
| Добавленных сайтов нет                                |                    |

7. Открывается список страниц с которыми Вы в той или иной степени взаимодействовали. Вероятно, он будет довольно крупным и среди перечисленных ресурсов будет множество совершенно непонятных и неизвестных для Вас, что осложняет поиск. Поэтому для того, чтобы найти желаемый ресурс, где необходимо удаление cookie файлов, воспользуйтесь строкой поиска вверху сайта, а в последствии нажмите на иконку мусорной корзины:

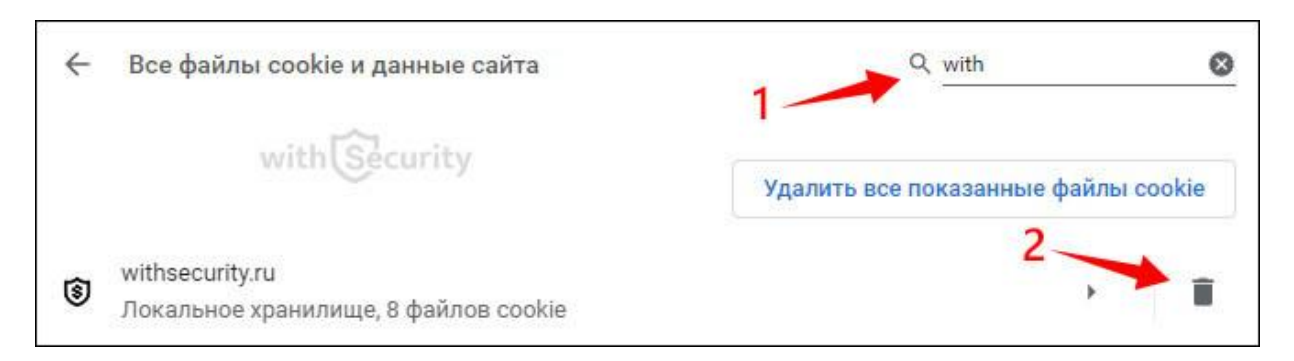

- 8. В итоге, куки в браузере Chrome были удалены для одного конкретного сайта.
- 9. Для того, чтобы удалить файлы куки в браузере Хром на мобильном устройстве воспользуйтесь скриншотом:

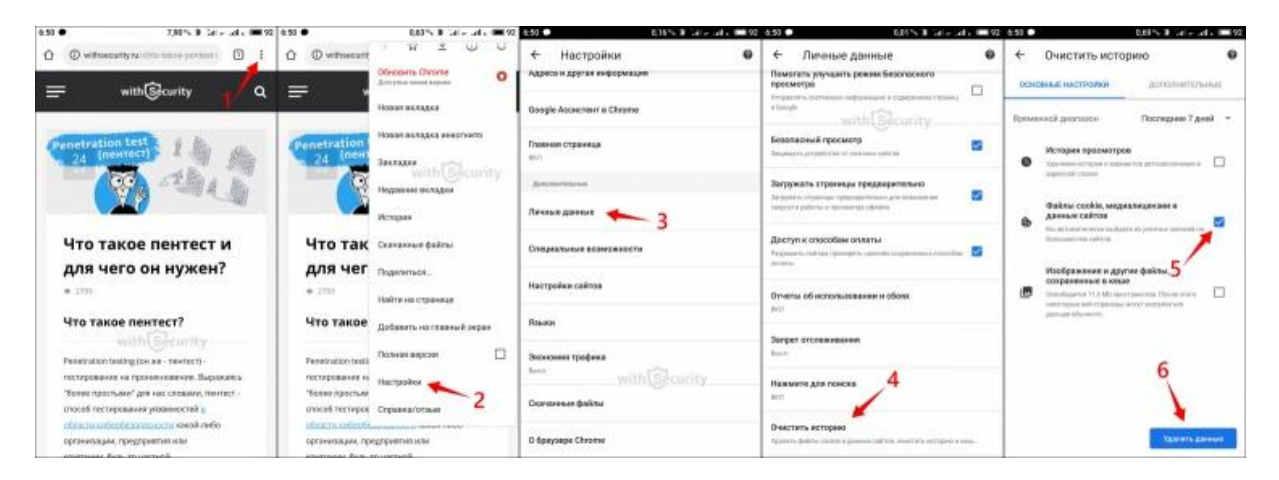

# Как удалить cookies в Яндекс Браузере?

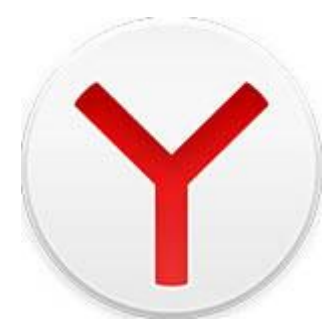

1. Перейдите в меню и выберете пункт «Настройки»:

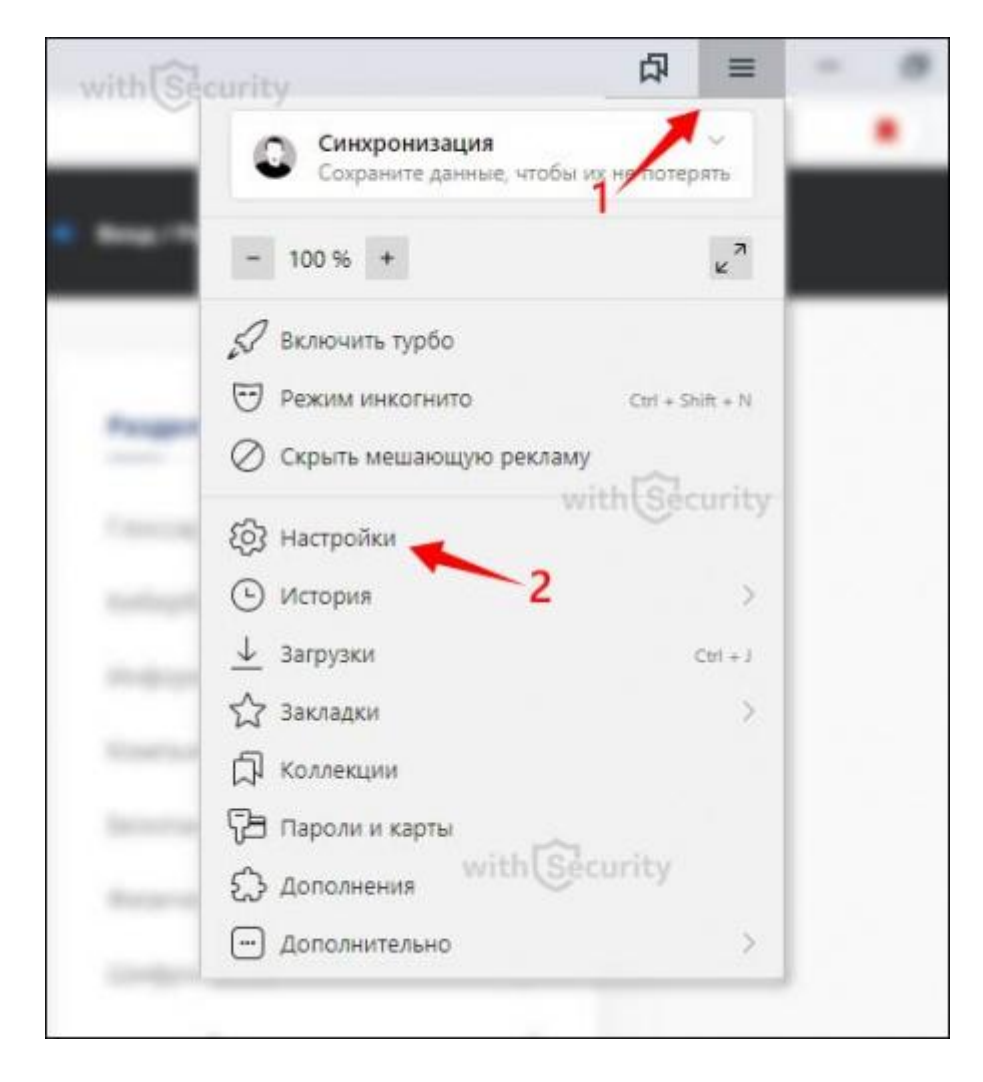

2. В меню слева сделайте клик на вкладку «Системные» и внизу странице найдите ссылку «Очистить историю»:

| Поиск                                       | Сайты                                                      |                                             |
|---------------------------------------------|------------------------------------------------------------|---------------------------------------------|
| Общие настройки<br>Интерфейс<br>Инструменты | Системные                                                  | with Security                               |
| Сайты                                       | Запускать Браузер вместе с Windows                         |                                             |
| Системные                                   | Никогда ~                                                  |                                             |
| with Sheurity                               | Сеть<br>Подключаться к сайтам, использующим ш              | ифрование по ГОСТ. Требуется КриптоПро СSP. |
|                                             | 😾 Автоматически открывать сайты по прото                   | колу HTTPS, если они его поддерживают       |
|                                             | 🐱 Предупреждать, если у сайта должна быть                  | ь HTTPS-версия, но её нет                   |
|                                             | Настройки прокси-сервера                                   |                                             |
|                                             | Управление сертификатами                                   | withSecurity                                |
|                                             | Производительность                                         |                                             |
|                                             | 🐱 Разрешать приложениям работать в фоно                    | вом режиме после закрытия браузера          |
|                                             | Использовать аппаратное ускорение, если<br>—               | и возможно                                  |
|                                             | Оптимизировать изображения для эконом                      | чии оперативной памяти                      |
| 100                                         | <ul> <li>Выгружать из памяти неиспользуемые вкл</li> </ul> | тадки                                       |
| with Security                               | 🔀 Обновлять браузер, даже если он не запу                  | щен                                         |
|                                             | Очистить историю 👉 2                                       |                                             |
|                                             | Настройки языка и региона                                  |                                             |
|                                             | Настройки персональных данных                              | with Security                               |
|                                             | Сбросить все настройки                                     |                                             |

3. Укажите временной диапазон, поставьте галочку в ячейке напротив «Файлы cookie и другие данные сайтов и модулей» и нажмите кнопку «Очистить»:

| Очистка истории with Security                             |      |
|-----------------------------------------------------------|------|
| За последние 4 недели 👻                                   |      |
| Просмотры 3 048 записей                                   |      |
| Загрузки Нет                                              |      |
| Данные автозаполнения форм Нет                            |      |
| Файлы, сохраненные в кэше Менее 11,0 МБ                   |      |
| Файлы cookie и другие данные сайтов и мод<br>С 717 сайтов | улей |
| Настройки содержимого Нет 2                               |      |
| 2 приложения (Opera store, Maraзин приложений)            |      |
| 3 — Очистить Отм                                          | мена |
|                                                           |      |

4. Файлы cookie в Yandex Browse для всех сайтов будут полностью удалены. Как и в предыдущем случае, давайте рассмотрим вариант очистки данных для одного вебсервиса. Для этого пройдите пункт No1, на странице настроек выберете раздел «Сайты» и найдите ссылку «Расширенные настройки сайтов»:

| Закладки                                             | Загрузки История Дополнения На                                                                                              | астройки Безопасность          | Пароли и карты | Другие устройства |
|------------------------------------------------------|----------------------------------------------------------------------------------------------------|--------------------------------|----------------|-------------------|
| Поиск                                                | Сайты                                                                                                    |                                |                | withSecurity      |
| Общие настройки<br>Интерфейс<br>Инструменты<br>Сайты | Запросы на отправку уведомлен<br><ul> <li>Показывать запросы на отправкой</li> <li>Не показывать запросы на отпр</li> </ul> | ий<br>ку Рекомендуется<br>авку |                |                   |
| Системные                                            | О Автоматически подписываться в                                                                                             | на уведомления                 |                |                   |
| with Security                                        | Подписки на уведомления<br>В сервисах Яндекса<br>На других сайтах                                                           |                                |                |                   |
|                                                      | Размер шрифта                                                                                                    |                                |                |                   |
|                                                      | Настройки шрифтов                                                                                                    |                                |                | with Security     |
|                                                      | Масштаб страниц<br>100% ~<br>Насторёки саётов                                                                               |                                |                |                   |
| with Security                                        |                                                                                                    | 2                              |                |                   |
|                                                      | Расширенные настройки сайтов                                                                                                |                                |                |                   |

5. Открывается список различных характеристик и параметров доступных для редактирования. Среди них, практически внизу страницы, найдите раздел «Cookieфайлы» и нажмите на ссылку «Cookie-файлы и данные сайтов»:

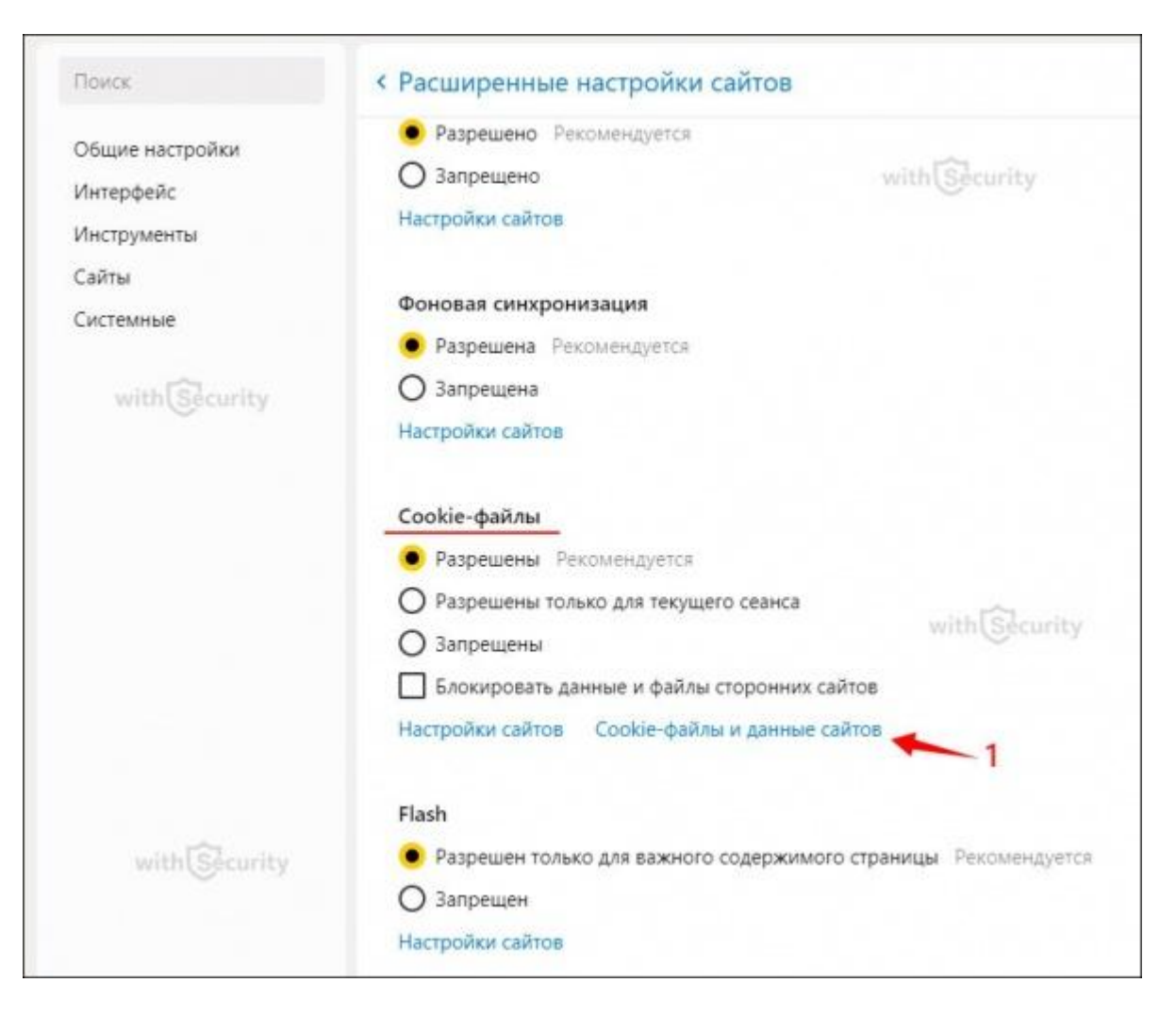

6. Теперь отображается еще один список, только уже с веб-порталами. Для экономии времени и энергии, воспользуйтесь формой поиска — введите часть адреса сайта и выберете необходимый. Наведите курсор на площадку и нажмите кнопку «Удалить»:

| wi 🔨            | < Cookie-файлы и данные сайтов   | with Security                        | Удалить все  |
|-----------------|----------------------------------|--------------------------------------|--------------|
| Общие настройки | all4 <mark>wi</mark> ndows.pp.ru | 4 файла соокіе                       |              |
| Интерфейс       | 🗅 bidswitch.net                  | 1 файл соокіе                        |              |
| Инструменты     | W en.wikipedia.org               | 1 файл соокіе                        |              |
| Сайты           | instawidget.net                  | 1 файл cookie                        | ith Security |
| Системные       | y twitter.com                    | 5 файлов cookie                      |              |
|                 | 😉 wikimapia.org                  | 2 файла cookie                       | 3            |
| with Security   | Wiktionary.org 2                 | 1 файл соокіе                        |              |
|                 | 🕲 withsecurity.ru                | Локальное хранилище, 7 файлов cookie | Удалить      |
|                 | D www.twinplan.com               | 2 файла соокіе                       |              |

- 7. Таким образом, куки файлы в Яндекс Браузере были удалены лишь для одного сайта.
- 8. При необходимости удалить cookie файлы в мобильной версии Yandex воспользуйтесь инструкцией:

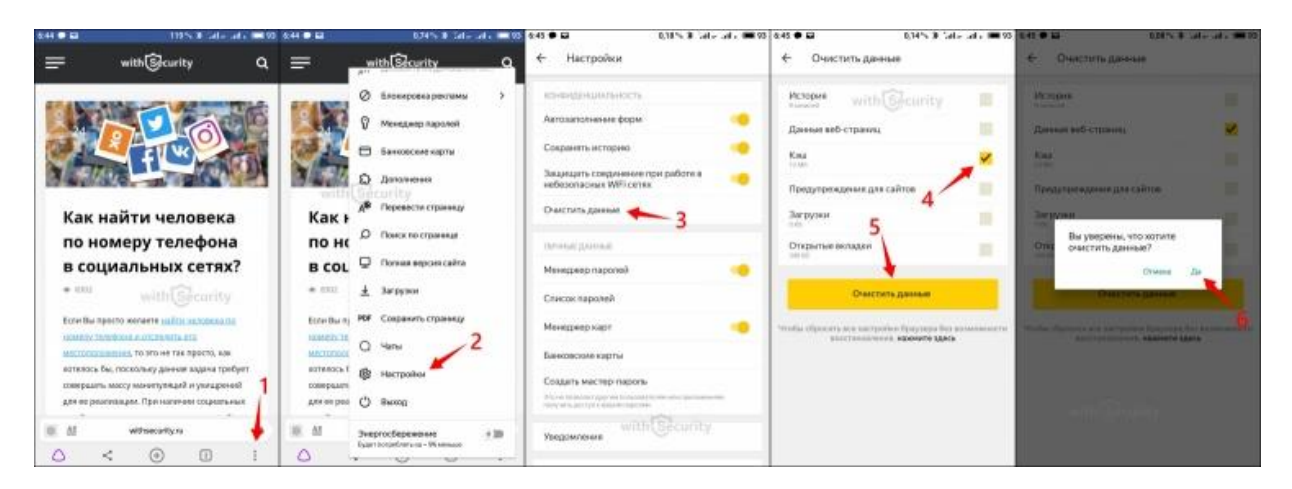

# Удалить файлы cookie в Opera

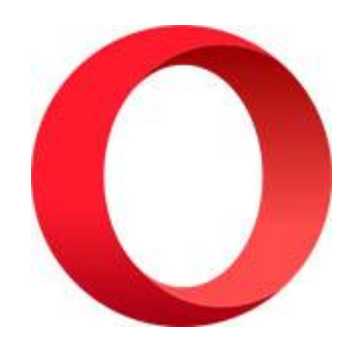

1. Нажмите сочетание клавиш «<u>ALT+P»</u> или же кнопку «Меню» и перейдите в «Настройки»:

| создать вкладку           | Ctrl+T        |     |
|---------------------------|---------------|-----|
| Создать окно with         | Curity Ctrl+N |     |
| Создать приватное окно    | Ctrl+Shift+N  | -   |
| Страница                  | >             |     |
| Масштаб                   | - 100% + 3K   | 100 |
| Найти                     | Ctrl+F        |     |
| Снимок                    | Ctrl+Shift+5  | _   |
| История                   | >             |     |
| Загрузки                  | Ctrl+J        |     |
| Закладки                  | >             |     |
| Расширения                | >             |     |
| Новости                   | 12 Januarian  | 1   |
| Синхронизация             | Gecurity      | 20  |
| Разработка                | >             |     |
| Настройки 🔶 2             | Alt+P         |     |
| Справка                   | >             |     |
| Обновление & восстановлен | ие            |     |
| Выход из программы        | Ctrl+Shift+X  |     |

2. В меню слева выберете пункт «Дополнительно», а в раскрывающемся списке «Безопасность». На открывшейся странице найдите строку «Очистить историю посещений»:

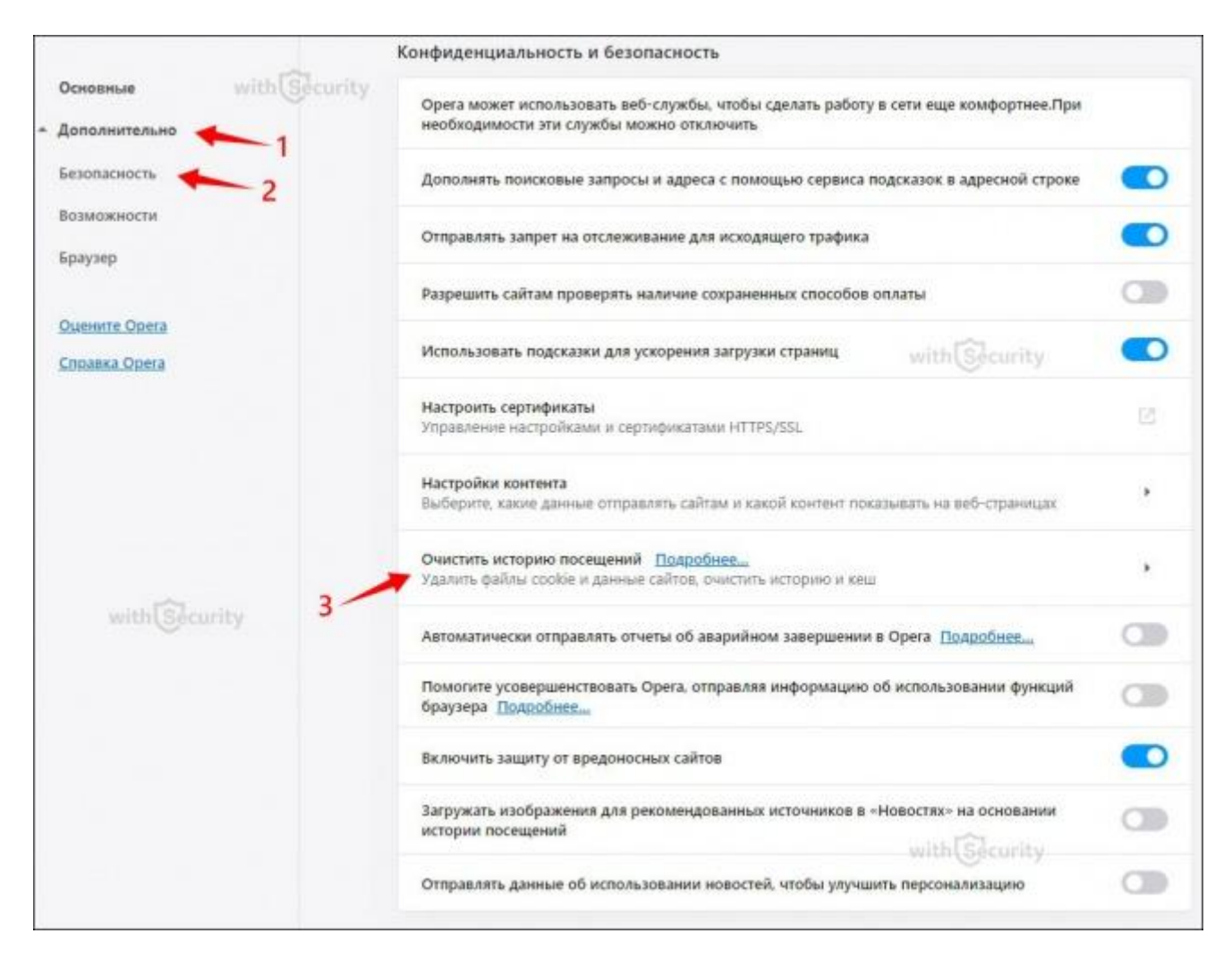

3. Открывается окно аналогичное, как и в браузере Google Chrome. На вкладке «Основные» укажите временной диапазон и установите галочку напротив «Файлы cookie и прочие данные сайтов»:

| Очистить историю і<br>Основные       | посещений                                   | wi<br>Дополя         | th Security<br>нительно |
|--------------------------------------|---------------------------------------------|----------------------|-------------------------|
| Временной диапазон                   | Последний час                               | •                    | -2                      |
| историю посеще<br>Удаление истории   | <b>ний</b><br>и и вариантов автоза          | полнения в ад        | ресной строке           |
| Файлы cookie и г<br>Вы автоматически | ирочие данные сайто<br>и выйдете из учетных | ов<br>с записей на б | ольшинстве сайтов       |
| Кэшированные и                       | зображения и файл                           | ы 3                  |                         |
|                                      |                                             |                      | 4                       |
| withSec                              | urity                                       |                      |                         |
|                                      |                                             | Отмена               | Удалить данные          |

- 4. Спустя короткий промежуток времени куки в браузере Опера будут удалены. Для того, чтобы удалить не все файлы, а только конкретного сервиса, воспользуйтесь пошаговой инструкцией описанной для браузера <u>Google Chrome</u>, т.к. все будет идентично.
- 5. Удалить куки в мобильной версии браузера Орега сможете по инструкции в скриншоте:

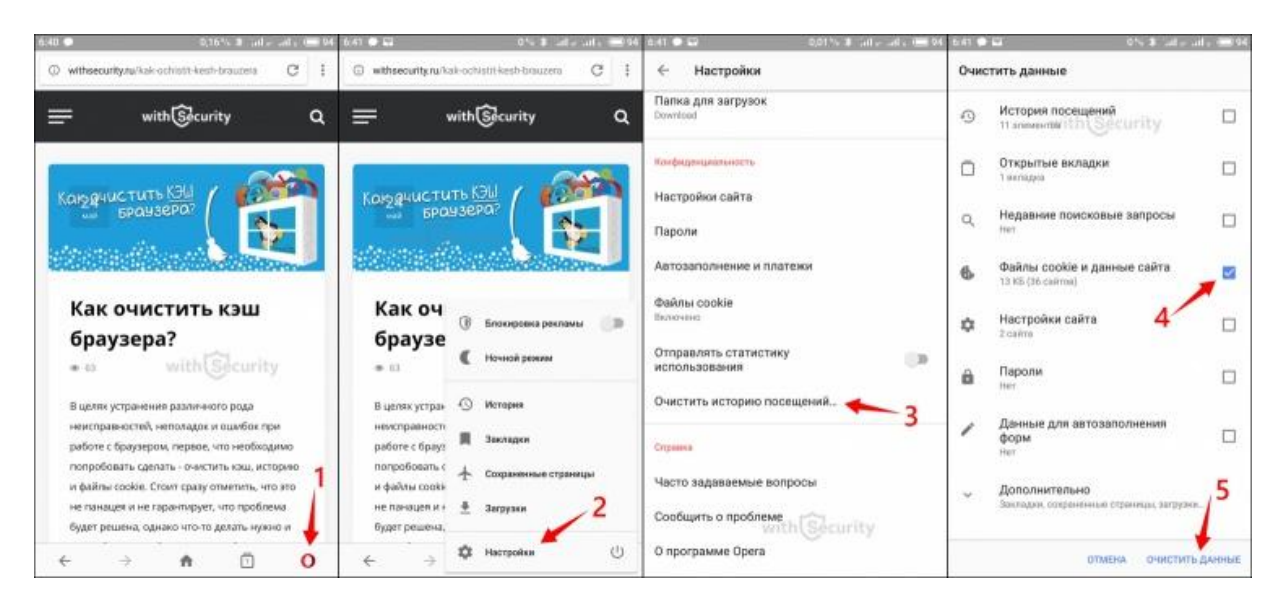

# Как удалить cookies в Microsoft Edge?

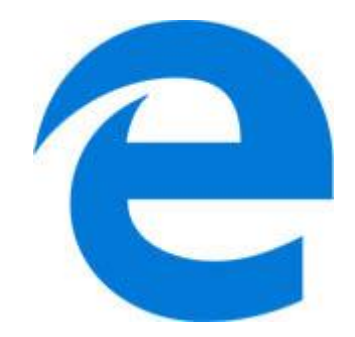

1. Найдите на панели инструментов три горизонтальные точки и перейдите в раздел «Параметры»:

|   | 🗖 Новое окно 🕴 🕇                    | Ctrl+     |
|---|-------------------------------------|-----------|
| - | 🖾 Новое окно InPrivate Ст           | rf+Shift+ |
|   | Масштаб — 100%                      | + .       |
| - | ъ_<br>у≞ Избранное                  | Ctri      |
|   | 뜰 Список для чтения                 | Ctrl+     |
|   | 🕤 Журнал                            | Ctrl+     |
|   | ⊥ Загрузки                          | Ctrl      |
|   | 🔇 Расширения                        |           |
|   | Отображать на панели инструмен      | тов       |
|   | 🗏 🛱 Печать with 🕃 curity            | CTRL:+    |
|   | Р Найти на странице                 | CTRL-     |
|   | А <sup>()</sup> Прочесть вслух СТП  | +SHIFT+   |
|   | -🛱 Закрепить эту страницу на панели | задач     |
|   | Дополнительные средства             |           |
|   | Параметры                           |           |
|   | ? Справка и отзывы 2                |           |

2. Выберите вкладку «Конфиденциальность и безопасность» и нажмите на кнопку с текстом «Выберите, что нужно очистить»:

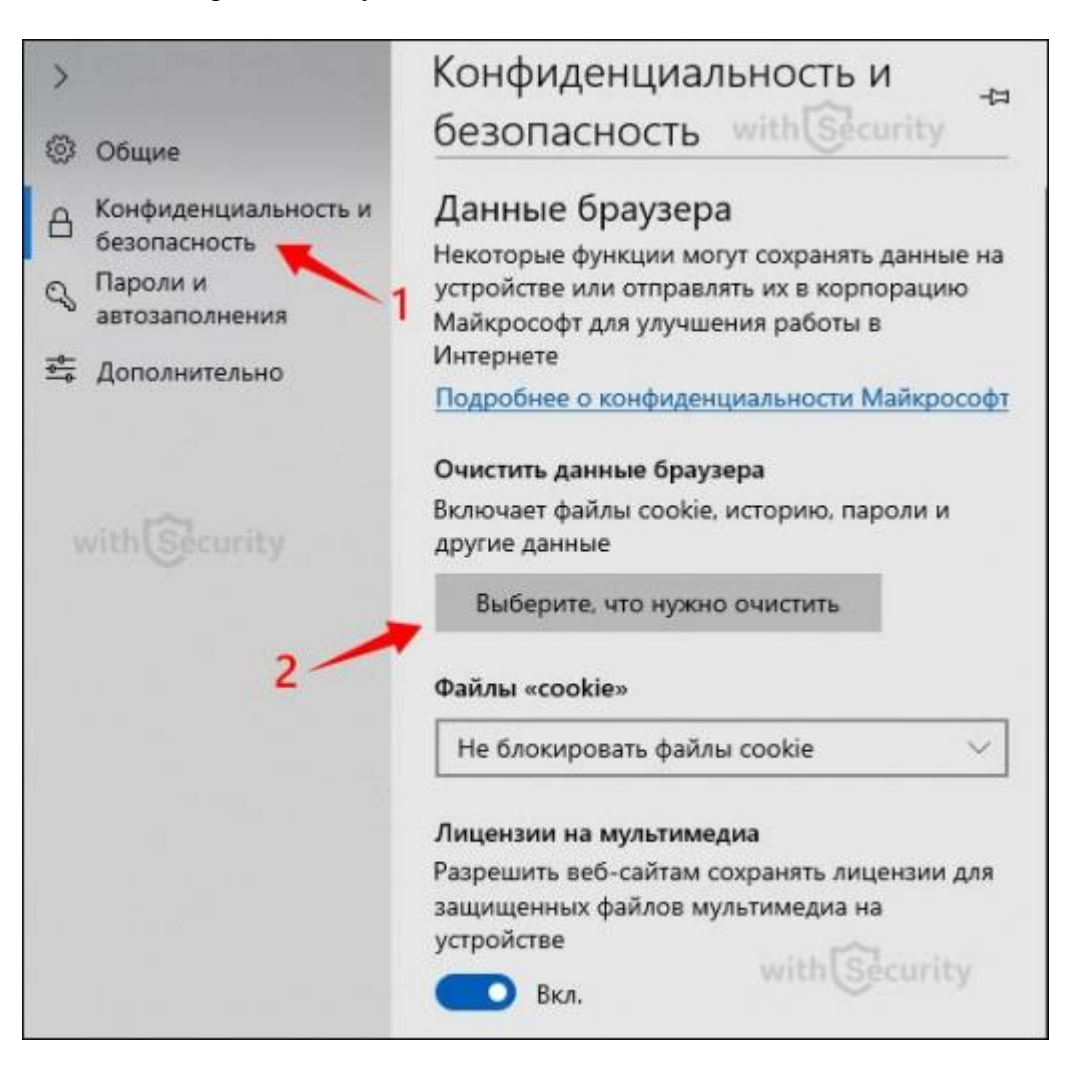

3. Открывается окно с различными параметрами. Среди них установите отметку напротив «Файлы cookie и сохраненные данные веб-сайтов» и нажмите кнопку «Очистить».

| >                                    | « Очистить данные браузера →                                                  |
|--------------------------------------|-------------------------------------------------------------------------------|
| 🛞 Общие                              |                                                                               |
| Конфиденциальность и<br>безопасность | Журнал браузера with Security                                                 |
| Пароли и<br>автозаполнения           | Файлы cookie и сохраненные данные веб-<br>сайтов                              |
| ф Дополнительно                      | Кэшированные данные и файлы                                                   |
| 1                                    | Отложенные или недавно закрытые<br>вкладки                                    |
|                                      | 🔲 Журнал загрузки файлов                                                      |
| with                                 | Данные автозаполнения (включая формы и карточки)                              |
|                                      | Пароли                                                                        |
|                                      | П Лицензии на мультимедиа                                                     |
|                                      | Разрешения для веб-сайта                                                      |
|                                      | Управление разрешениями                                                       |
| 1                                    | Очистить with Security                                                        |
| 2                                    | Всегда удалять это при закрытии браузера                                      |
|                                      | Откл.                                                                         |
|                                      | Изменить сведения обо мне, используемые<br>браузером Microsoft Edge, в облаке |
|                                      | Очистить журнал поиска Bing                                                   |
|                                      | Дополнительные сведения                                                       |

4. Таким образом, cookie Microsoft Edge были удалены. Если есть необходимость, здесь же, зафиксируйте чтобы куки в Майкрософт Эдж удалялись при закрытии браузера.

## Удалить cookie Internet Explorer

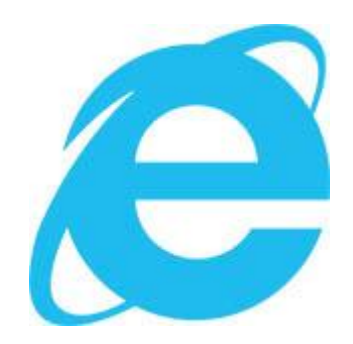

1. Нажмите сочетание клавиш «<u>CTRL+SHIFT+DEL»</u> или откройте меню, наведите курсор мыши на пункт «Безопасность» и перейдите в «Удалить журнал браузера...»:

|                                     | with           | ecurity                                 | G ☆            |
|-------------------------------------|----------------|-----------------------------------------|----------------|
|                                     |                | Печать 2<br>Файл                        | 1/             |
| Удалить журнал браузера             | CTRL+SHIFT+DEL | Безопасность                            |                |
| Просмотр InPrivate                  | CTRL+SHIFT+P   | Открыть с помощью Microsoft Edge        | CTRL+SHIFT+    |
| Включить защиту от слежения         | 3              | Reference to Research and an and an and |                |
| Выключить защиту от слежения        | 7              | дооавить саит в список приложении       |                |
| Отправлять запросы "Не отслеживать" |                | Просмотреть загрузки                    | CIRL+          |
| Не отправлять запросы "Не отслежива | гь"            | Настроить надстройки                    |                |
| Фильтрация ActiveX                  |                | Средства разработчика F12               |                |
| Отчет о конфиденциальности веб-стра | мицы           | Перейти к закрепленным сайтам           |                |
|                                     |                | Параметры просмотра в режиме совмести   | мости          |
|                                     |                | Свойства браузера                       | and the second |
| with Security                       |                | О программе                             | with Security  |

2. В открытом окне установите галочку напротив «Сохранить данные избранных сайтов» и «Файлы cookie и данные веб-сайтов». Нажмите кнопку «Удалить»:

| /даление истории обзора                                                                                                    |                                                                             | >                          |
|----------------------------------------------------------------------------------------------------|-----------------------------------------------------------------------------|----------------------------|
| Сохранить данные избранных веб-сайтов<br>Сохранение файлов соокіе и временных файлов Ин-<br>избранным сайтам сохранять параметры и отобраз       | пернета, позволяющих<br>каться быстрее.<br>with                             | к вашин<br>Security        |
| Временные файлы Интернета и веб-сайтов<br>Копии веб-страниц, изображения и медиафайлы, с<br>обзора.                                              | охраненные для ускор                                                        | ения повторного            |
| Файлы соокіе и данные веб-сайтов     Файлы или базы данных, создаваемые на компьют предпочтений или повышения производительност     Жилиная      | тере веб-сайтами для о<br>и веб-сайтов,                                     | охранения                  |
| Список ранее посещенных веб-сайтов. 2<br>Журнал скачанных файлов with Sec                                                                        | urity                                                                       |                            |
| Санкок скачанных фанлов.<br>Данные веб-форм<br>Сохраненные данные, вводившиеся в веб-формы.                                                      |                                                                             |                            |
| Пароли<br>Сохраненные пароли, автонатически вводиные пр<br>веб-сайты.                                                                            | и входе на ранее посе                                                       | щенные                     |
| Данные защиты от отслеживания, фильтра                                                                                                    | ции ActiveX и "He отс                                                       | леживать"                  |
| Список веб-сайтов, исключенных из фильтрации,<br>отслеживания для определения служб, которые и<br>Интернете, а также исключения для запросов "Не | данные, используемые<br>огут отслеживать ваши<br>отслеживать <sup>®</sup> . | защитой от<br>и действия в |
| with Security 3                                                                                                    |                                                                             |                            |
| Подробнее об ударении истории обзора                                                                                                    | Manager                                                                     | 0                          |

3. По итогу, Эксплорер, выдаст информационное сообщение о том, что выбранный журнал браузера был удален.

#### Важные моменты

Удалить куки браузера Вы можете по соображениям конфиденциальности данных или же в целях очистки памяти на компьютере. Как бы там ни было — большинство браузеров делают очистку cookie весьма легкой задачей.

Стоит учитывать тот факт, что нет необходимости удалять все файлы cookie - это возможно сделать для отдельных ресерсов и позволит Вам сохранить настройки и оставаться в системе на любимых и необходимых ресурсах.

Как и в предыдущей статье, где рассматривали вопрос, как очистить кэш в браузере, стоит отметить, что скриншоты сделанные только для примера — версия Вашего браузера может быть аналогичной, устаревшей или же более современной, соответственно, ряд из элементов, настроек и функций будут отличаться.

Также, в дальнейшем, для быстрого доступа к меню очистки куки файлов — используйте сочетание клавиш «<u>CTRL+SHIFT+DEL</u>».

Использованы материалы с сайта: <u>http://withsecurity.ru/kak-udalit-cookie-brauzera</u>